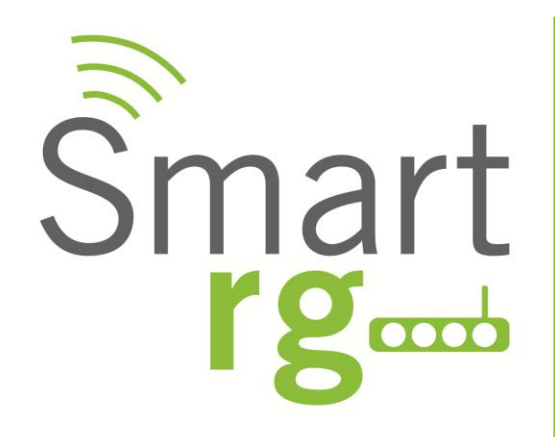

# WR100 300Mbps Wireless-N Repeater

## **User Manual**

*Release 1.0* **November 29, 2012** 

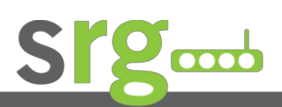

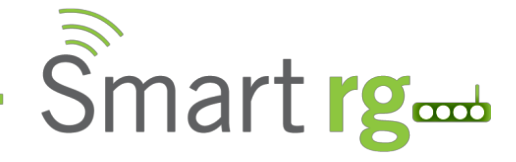

# **Table of Contents**

| About the Device                            | 3 |
|---------------------------------------------|---|
| Minimum System Requirements                 | 3 |
| Package Contents                            | 3 |
| Device Overview                             | 4 |
| Front Panel                                 | 4 |
| Top Panel                                   | 5 |
| Bottom Panel                                | 5 |
| Accessing the User Interface                | 6 |
| Quick Connect                               | 7 |
| Setup                                       | 8 |
| Wireless                                    | 0 |
| Wireless Basic Settings1                    | 0 |
| Wireless Security Settings1                 | 1 |
| MAC Filter Settings1                        | 2 |
| System1                                     | 4 |
| Device Information1                         | 4 |
| LAN Configuration1                          | 5 |
| Configuration Settings1                     | 6 |
| Firmware Upgrade1                           | 7 |
| System Password1                            | 8 |
| Installing the Device1                      | 9 |
| Wireless Repeater2                          | 0 |
| Wireless Access Point2                      | 2 |
| Wireless Bridge2                            | 4 |
| WPS                                         | 5 |
| Configure WR100 to Wireless Router via WPS2 | 5 |
| Configure WR100 to Wireless client via WPS2 | 5 |
| Safety Precautions                          | 5 |

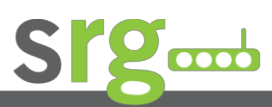

Page 2 of 25

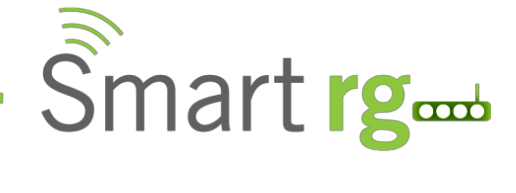

### About the Device

The SmartRG WR100 is a Wall-plugged 300Mbps Wireless-N Repeater, which supports wireless 802.11b/g/n, and one 10/100 Base-T Ethernet port.

#### **Repeat and Extend the WiFi Network**

The WR100 supports robust 802.11n technology with up to 300Mbps data transfer rate. The extender can take an existing 802.11n wireless signal, repeat and extend it to a longer range where it is too far away for the router or access point to reach. It eliminates the cable wires while providing the same reliable network connection. It can repeat and extend the wireless signal from virtually any 802.11n wireless router or access point available on the market. It is backwards compatible with 802.11b/g routers and access points.

#### Make an existing Wired Network WiFi Ready

The extender is equipped with  $1 \ge 10/100$  M Auto MDI/MDIX LAN port that can be used to connect to an existing wired network to serve as a WiFi Access Point. The Ethernet port can also be used to configure the WR100 via its web-based GUI, or upgrade the firmware.

#### **MIMO Technology**

The device is designed with MIMO technology, which successfully reduces "dead spots", and extends network coverage within a home or in the building.

#### **Advanced Security**

WR100 features WiFi Protected Access (WPA and WPA2) as well as 64/128-bit WEP encryption, ensuring network security and preventing unauthorized access to you network.

#### Portable without the Need of External Power Supply

The device is easy to setup. It is portable with no need of any external power adaptor. It comes with an embedded power supply and power plug, so that users can just plug the device into a power socket.

## **Minimum System Requirements**

Your computer must meet the following minimum requirements.

- Any operating system can be used
- Web Browser
- 233MHz processor
- Ethernet network adapter
- Or Wireless network adapter

## **Package Contents**

Package contents are listed below. For any missing items, please contact your dealer immediately. Product contents may vary for different models.

- WR100
- Ethernet cable
- Easy Start Guide
- Resource CD

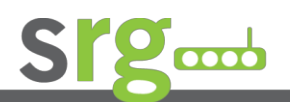

Page 3 of 25

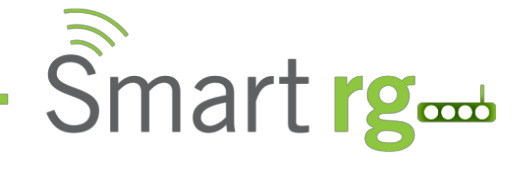

## **Device Overview**

## **Front Panel**

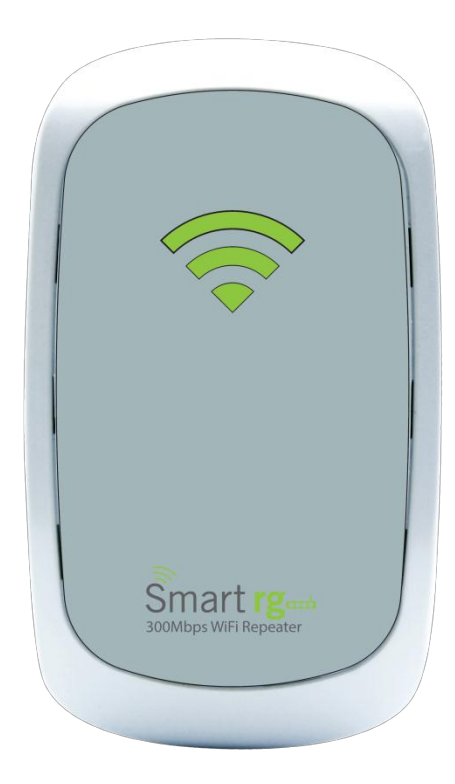

| LABEL  | STATE     | DESCRIPTION                    |
|--------|-----------|--------------------------------|
| 3 BARS | Connected | 95% and above RSSI (Excellent) |
| 2 BARS | Connected | 55-94% RSSI (Recommended)      |
| 1 BAR  | Connected | 10-54% RSSI (Weak)             |

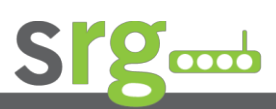

Page 4 of 25

### **Top Panel**

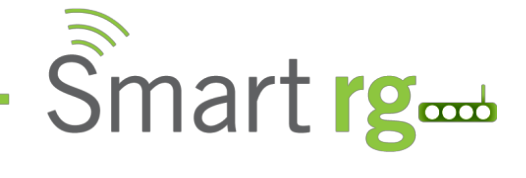

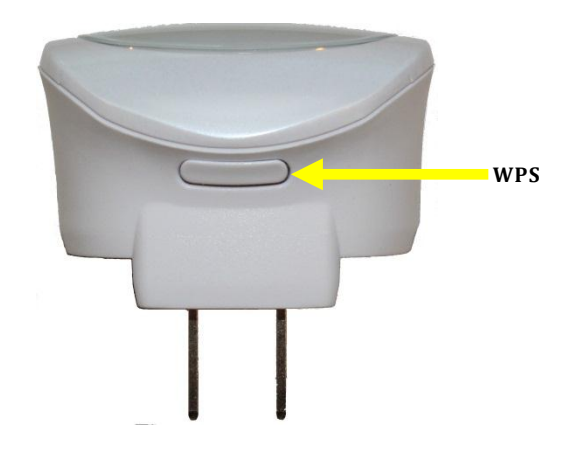

| LABEL      | DESCRIPTION                                       |
|------------|---------------------------------------------------|
| WPS BUTTON | Press to connect WR100 to any WPS capable devices |

### **Bottom Panel**

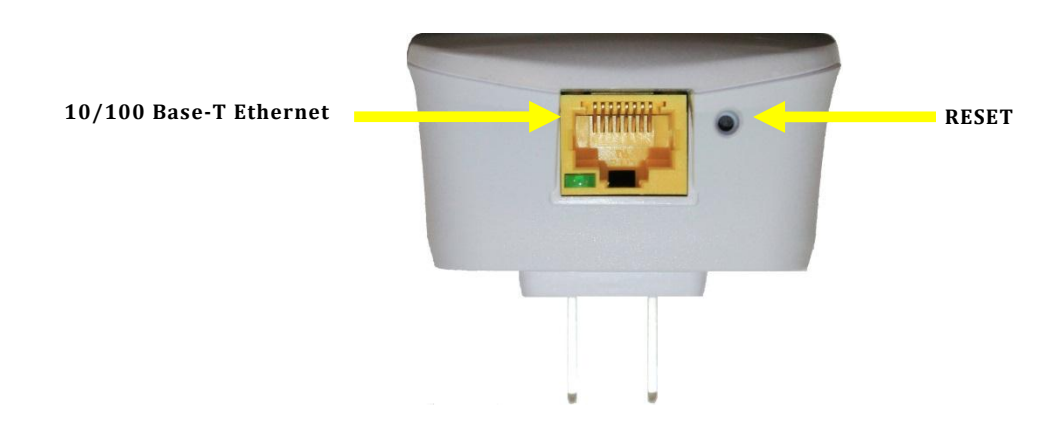

| LABEL            | DESCRIPTION                                                                            |
|------------------|----------------------------------------------------------------------------------------|
| RESET            | Press the Reset button for 5 seconds to restore the device to default factory settings |
| ETHERNET<br>PORT | Connect to computers/Ethernet devices                                                  |

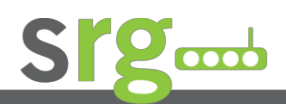

Page 5 of 25

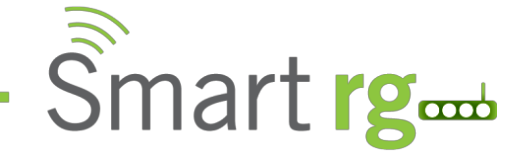

### Accessing the User Interface

To access the User Interface open a Web browser (Ex: Internet Explorer, Firefox or Chrome), type *http://10.0.10.254* in the address bar and press enter.

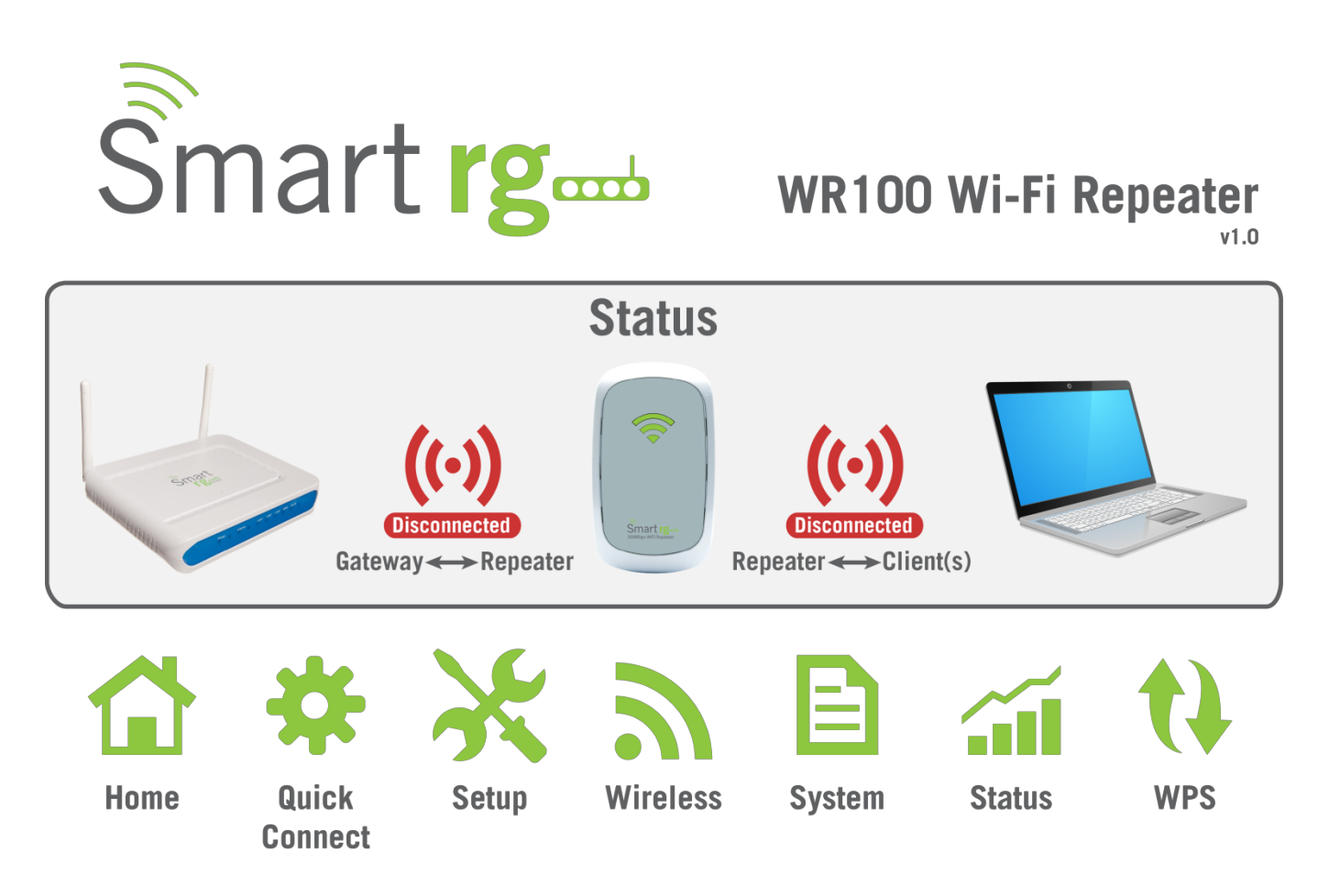

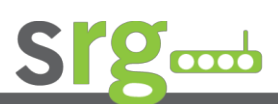

Page 6 of 25

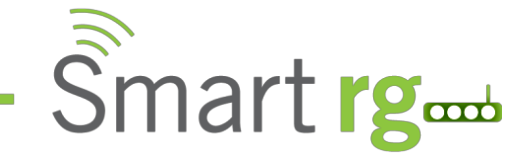

## **Quick Connect**

Press *Quick Connect* icon to scan for available wireless within the area.

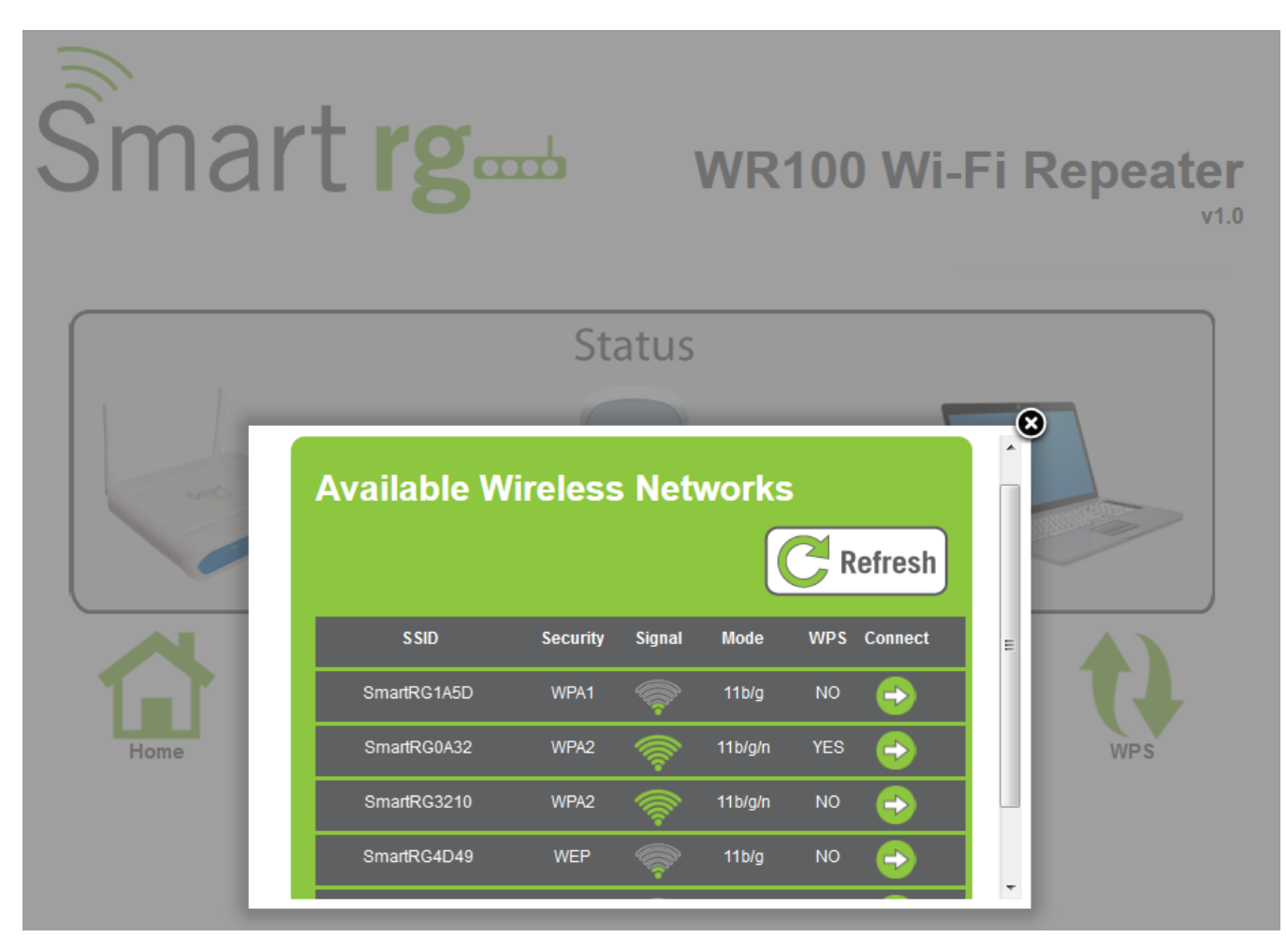

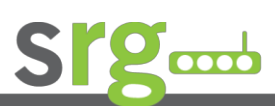

Page 7 of 25

| SmartRG WR100 – User    | Manual                |          |        | Sma    | rt ro |  |
|-------------------------|-----------------------|----------|--------|--------|-------|--|
| Setup                   |                       |          |        | Ond    | 118   |  |
|                         |                       |          | _      |        |       |  |
| Home Qui                | ick Setup             | Wireless | System | Status | WPS   |  |
| Setup for WR10          | 00                    |          |        |        |       |  |
| Mode of Operation:      | Repeater Access Point | Bridge   |        |        |       |  |
| S SID:                  |                       |          |        |        |       |  |
| MAC Address:            |                       |          |        |        |       |  |
| Broadcast SSID:         | ENABLED DISABLED      |          |        |        |       |  |
| Security Mode:          | OPEN                  |          |        |        |       |  |
| Channel:                | 2412MHz (Channel 1)   |          |        |        |       |  |
| Enhanced Compatibility: | On Off                |          |        |        |       |  |
| Apply                   |                       |          |        |        |       |  |

### **Mode of Operation**

#### Repeater

The WR100 can act as a wireless repeater to extend the wireless coverage of your wireless router.

#### **Access Point**

The WR100 can act as an Access Point to provide wireless network

#### Bridge

The WR100 can act as a Bridge to act as wireless client to your network device

#### SSID

Here you can set the name of your wireless network. Select the option Disable on Broadcast SSID allow you to hide the wireless network name.

#### Security Mode

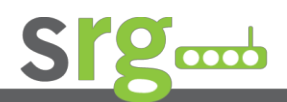

Page 8 of 25

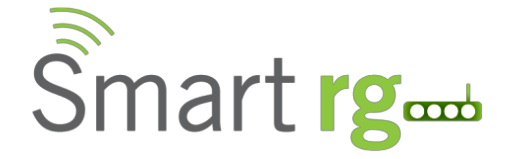

Select from the different encryption types list in order to provide security to your wireless network from unauthorized users. Select from the following:

#### WEP

#### Hexadecimal:

64bit – uses 10 characters length of password from A-F and numbers from 0-9 128bit- uses 26 characters length of password from A-F and numbers from 0-9

#### ASCII:

64bit – uses 5 characters alpha numeric password (A-Z and 0-9) 128bit – uses 13 characters length of password from (A-Z and 0-9)

#### WPA

Uses strong encryption, some legacy devices may not be able to associate with this type of encryption

#### WPA2

Use this encryption for best security, some legacy devices may not associate with this type of encryption

#### WPA/WPA2 PSK

Use a balance of strong security and best compatibility for new and legacy devices.

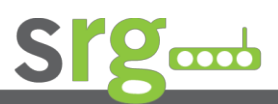

Page 9 of 25

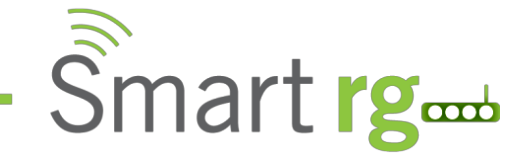

## Wireless

## **Wireless Basic Settings**

| Home                 | Quick<br>Connect | Setup          | Wireless       | System   | Status | WPS |
|----------------------|------------------|----------------|----------------|----------|--------|-----|
|                      |                  |                | *              |          |        |     |
|                      |                  |                | Basic Wireless | Settings |        |     |
| Wireless Ba          | asic Setti       | ngs            |                |          |        |     |
|                      |                  |                |                |          |        |     |
| Enable Wireless:     | ENABLE           | D DISABLED     |                |          |        |     |
| Broadcast SSID:      | ENABLE           | D DISABLED     |                |          |        |     |
| S SID:               | SmartR           | G_034A         |                |          |        |     |
| Wireless Mode:       | 11b/g/n          | mixed mode     |                |          |        |     |
| Channel:             | 2412M            | Hz (Channel 1) |                |          |        |     |
| HT Data Rate:        | Auto             |                | •              |          |        |     |
| HT Channel Bandwidth | ı: 20 2          | 0/40           |                |          |        |     |
| HT Guard Interval:   | Long             | Auto           |                |          |        |     |
| HT Channel Mode:     | HT40+            |                |                |          |        |     |
| Apply                |                  |                |                |          |        |     |

#### **Enable Wireless**

Enable or Disable wireless capability

#### **Broadcast SSID**

Set option to disable to hide your wireless network (Enable by default)

#### SSID

Here you can enter the name of your wifi network

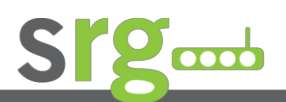

Page 10 of 25

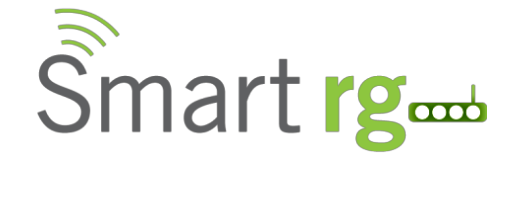

#### Wireless Mode

This option allows you to select the type of wireless standard you want to allow to connect to your wireless network.

#### Channel

Change your wireless channel when you are getting poor reception. Choose the least channel used in your area for better performance (Only applicable for AP mode)

#### **Channel Bandwidth**

Here you can set your Channel Bandwidth to 20MHz and 20/40MHz(Auto)

#### HT Data Rate and HT Guard Interval

These options are recommended to be set to Auto for maximum efficiency.

### **Wireless Security Settings**

| Home            | Quick<br>Connect | Setup        | Wireless | System       | Status | WPS |
|-----------------|------------------|--------------|----------|--------------|--------|-----|
|                 |                  |              | -        |              |        |     |
| Wireless S      | ecurity Se       | ettings      | Secu     | nty Settings |        |     |
| Security Mode:  | WPA2 P           | sĸ           | •        |              |        |     |
| WPA Encryption: | ТКІР             | AES TKIP+AES |          |              |        |     |
| WPA Passphrase: | •••••            | •            |          | Mask         |        |     |
| WPS:            | ENABLE           | D DISABLED   |          |              |        |     |
| Apply           |                  |              |          |              |        |     |
| Enrollee PIN:   | 718576           | 02           |          |              |        |     |
| Registrar PIN:  |                  |              |          |              |        |     |
| Apply           |                  |              |          |              |        |     |

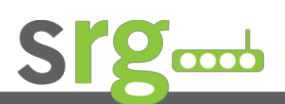

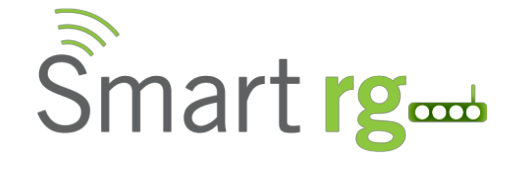

#### **Security Mode**

Select the type of encryption you want for your wireless network

#### WPS

Set this option to enable or disable WPS (Wifi Protected Setup) feature on this device

#### **Enrollee PIN**

Enter this PIN to wireless client that will be connecting to WR100 repeater to automatically configure the wireless device.

#### **Registrar PIN**

Here you can enter the WPS-PIN of wireless clients and click apply for the WR100 to allow access and configure your wireless client device automatically

Note: WPS will work only for WPA-PSK, WPA2-PSK and WPA/WPA2 encryption. The wireless client must support WPS in order to use this option.

### **MAC Filter Settings**

This feature will provide additional protection to your wireless network. It allows or denies wireless clients from accessing through the WR100 with the use of the MAC address which is unique for every network devices.

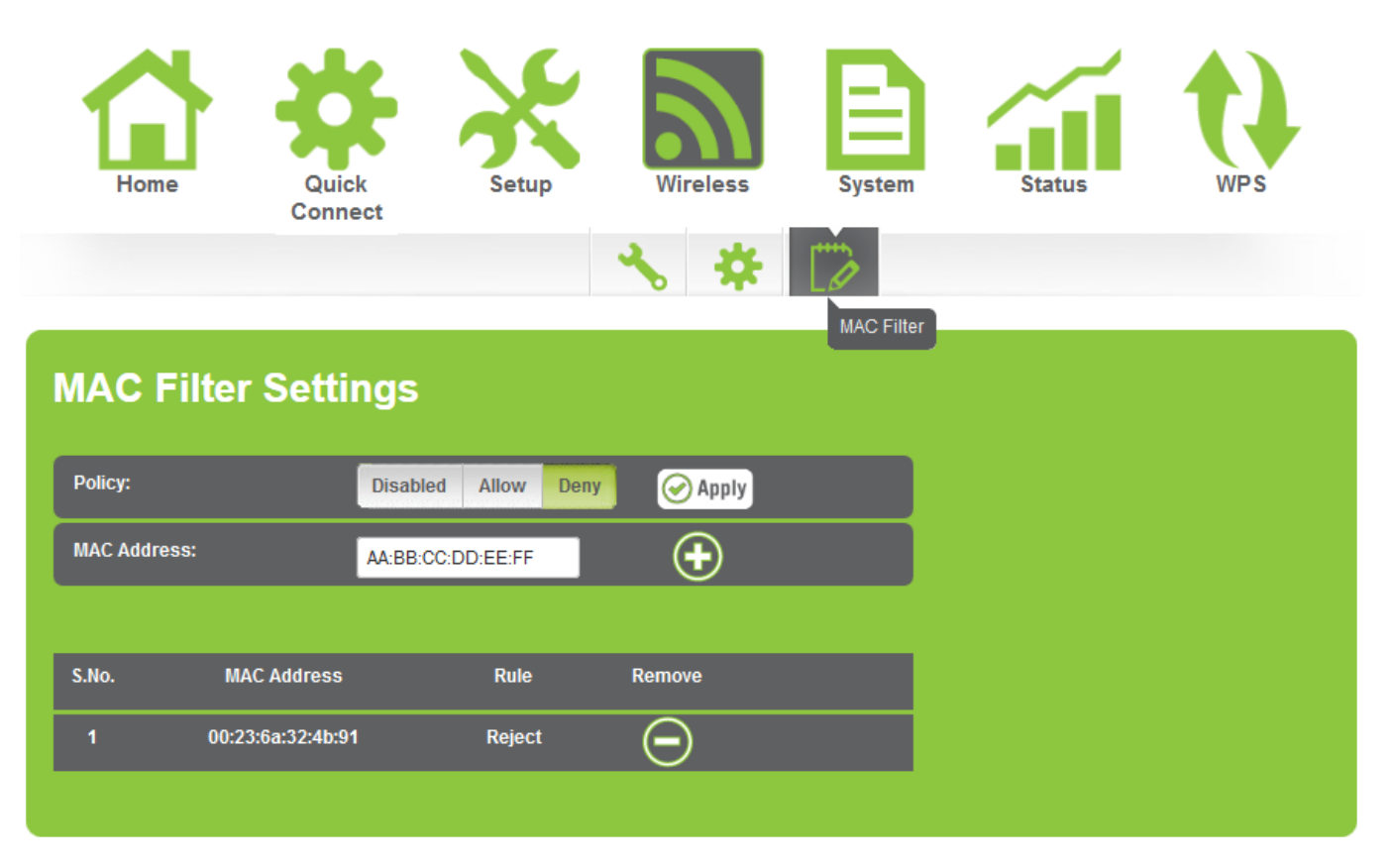

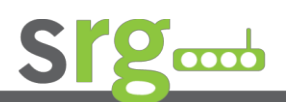

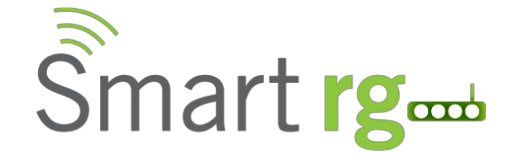

#### Policy

#### Disable

Use this option to disable or disregard the list of MAC address from blocking or allowing access to the wireless network.

#### Allow

Allow the list of MAC address to access the wireless network

#### Deny

Deny the list of MAC address form accessing the wireless network

#### **MAC Address**

Type the MAC address of the wireless client here and press the plus icon to add on the list.

#### Removing a MAC address from the list

Press the minus icon 💛 to remove the MAC address from the list

#### Where can I find the MAC address of my wireless client?

On the Command Prompt type *ipconfig/all* to show all the network adapter(s) that are available.

| Wireless LAN adapter Wireless Network             | Connection:                          |
|---------------------------------------------------|--------------------------------------|
| Connection-specific DNS Suffix . :<br>Description | Intel(R) Centrino(R) Wireless-N 1030 |
| Physical Address                                  | AC-72-89-3B-F5-4C                    |
| DHCP Enabled                                      | Yes                                  |
| Autoconfiguration Enabled :                       | Yes                                  |
| IPv4 Address                                      | 192.168.1.3(Preferred)               |
| Subnet Mask                                       | 255.255.255.0                        |
| Lease Obtained                                    | Monday, 9 July, 2012 4:46:07 PM      |
| Lease Expires                                     | Monday, 9 July, 2012 10:46:06 PM     |
| Default Gateway                                   | 192.168.1.254                        |
| DHCP Server                                       | 192.168.1.254                        |
| DNS Servers                                       | 192.168.1.254                        |
| NetBIOS over Topip                                | Enabled                              |

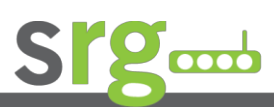

Page 13 of 25

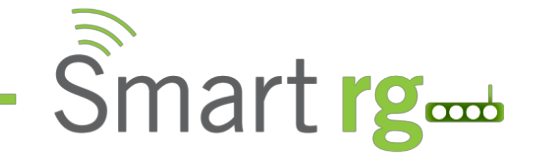

## **System**

### **Device Information**

| Home Quick            | k Setup Wireless  | System | Status | WPS |
|-----------------------|-------------------|--------|--------|-----|
|                       | Device Info       |        |        |     |
| Device Informati      | on                |        |        |     |
| Firmware Version:     | 262.174.1-003     |        |        |     |
| Build Date:           | Jul 16 2012       |        |        |     |
| Serial Number:        | 5626122100019     |        |        |     |
| ETH MAC Address:      | 00:26:75:6D:A5:61 |        |        |     |
| Bridge MAC Address:   | 00:26:75:6D:A5:60 |        |        |     |
| Wireless MAC Address: | 00:26:75:6D:A5:60 |        |        |     |
| Wireless Status:      | Enabled           |        |        |     |

#### **Firmware Version**

Shows the current firmware version of the device

#### Build Date

Shows the date when the firmware was created

#### **Serial Number** Shows the device's serial number

#### ETH/Bridge and Wireless MAC address

Shows the MAC address of each interface

#### Wireless Status

Shows the wireless device's wireless status

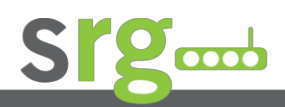

Page 14 of 25

| SmartRG WR100      | – User Manu      | ıal     |               |        | Ŝma    | rt rg |  |
|--------------------|------------------|---------|---------------|--------|--------|-------|--|
| LAN Config         | uration          |         |               |        |        |       |  |
| Home               | Quick<br>Connect | Setup   | Wireless      | System | Status | WPS   |  |
|                    |                  | P       | Local Network |        |        |       |  |
| LAN Confi          | guration         |         |               |        |        |       |  |
| Device IP Address: | 10.0.10          | ).254   |               |        |        |       |  |
| Device Subnet Mask | 255.25           | 5.255.0 |               |        |        |       |  |
| Apply              |                  |         |               |        |        |       |  |

#### **Device IP address**

Shows the device's current IP address

**Note:** Change this IP address if you are using two WR100 on the same network to avoid IP address conflict within your network. You may configure the 2<sup>nd</sup> unit with IP address ex: 10.0.10.253

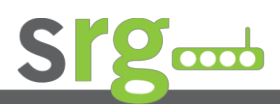

Page 15 of 25

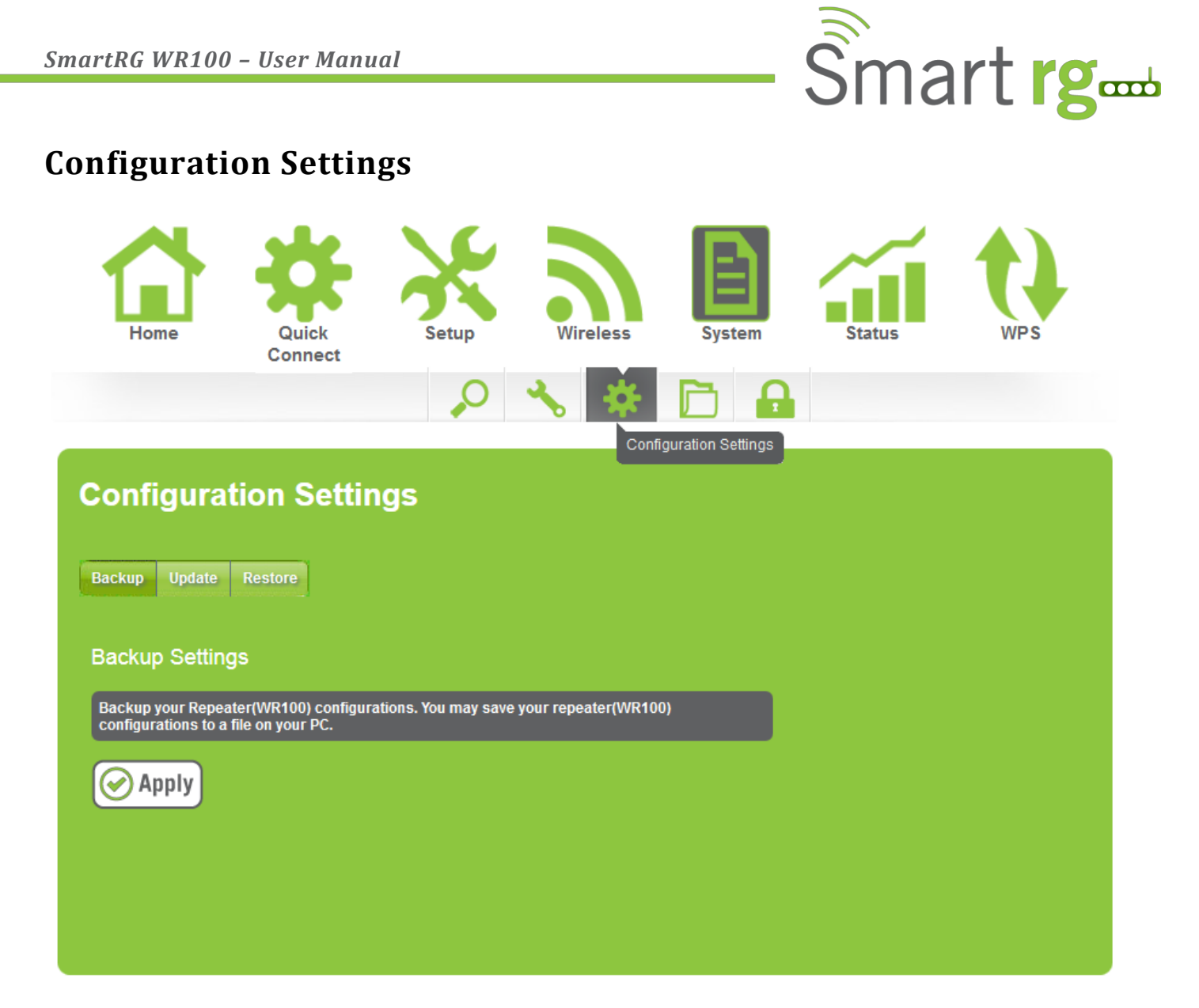

#### **Backup Settings**

Allow you to save the current configuration of WR100. Default file name for the backup file will be *"RT2880\_Settings.dat"*. Click **Apply** to start saving your configuration.

#### Update

Here you can load the saved configuration of your WR100. Click browse and load the saved settings by clicking on the apply button.

#### Restore

Click on the apply button to reset the unit back to its factory settings. Unsaved information will be lost.

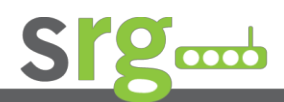

Page 16 of 25

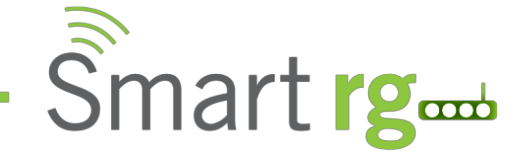

### **Firmware Upgrade**

This option allows you to update the firmware of your device for future changes and enhancement. Download firmware only at <u>www.smartrg.com/support</u> for future enhancement.

| Home                   | Quick<br>Connect      | Setup                | Wireless                 | <b>B</b><br>System | Status        | WPS |
|------------------------|-----------------------|----------------------|--------------------------|--------------------|---------------|-----|
|                        |                       | P                    | <b>*</b>                 |                    |               |     |
| Firmware               | Upgrade               |                      |                          | Firmware Upg       | prade         |     |
| Steps Down             | load Latest Firmware  | Click the browse     | button to locate the fin | mware 🔪 Click Ap   | ply to upload |     |
| Firmware Version:      | 262.17                | 4.1-003              |                          |                    |               |     |
| Build Date:            | Jul 16                | 2012                 |                          |                    |               |     |
| Firmware File Name:    |                       |                      | Browse                   |                    |               |     |
| Note: The update proce | ess takes about 3 mir | utes to complete, an | id your WR100 will rel   | boot.              |               |     |
| Apply                  |                       |                      |                          |                    |               |     |

#### Updating the firmware

- a. Connect an Ethernet cable between WR100 and computer
- b. Open web browser and type http://10.0.10.254 to access the user interface
- c. Click on Setup and select firmware under the sub menu
- d. Click on the **Browse** button and locate and open the firmware for WR100 and click **Apply** to start the update.

**Note:** It is recommended to only use firmware which is officially released by SmartRG. Using third party firmware will void the warranty of the device.

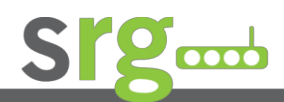

Page 17 of 25

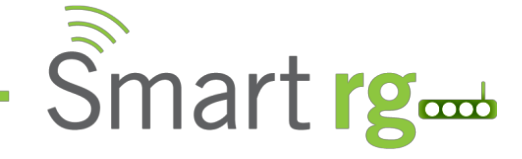

### System Password

It is recommended to set a password on the web user interface, in order to prevent other users from gaining access to the web UI and making unwanted changes to your settings.

| Home      | Quick<br>Connect        | Setup | Wireless | System | Status | WPS |
|-----------|-------------------------|-------|----------|--------|--------|-----|
| System Pa | <b>issword</b><br>admin |       |          |        |        |     |
| Password: |                         |       |          |        |        |     |
| Apply     |                         |       |          |        |        |     |

#### System Password

Type your desired password and click on the Apply button to activate this feature. To disable authentication, simply remove the password and click apply to save your settings.

**Note:** Forgotten passwords are not recoverable. Reset the device to factory defaults by pressing the reset button found beside the Ethernet port of the WR100, wait 60 seconds, and reconnect with your web browser.

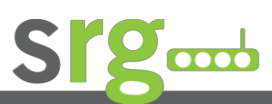

Page 18 of 25

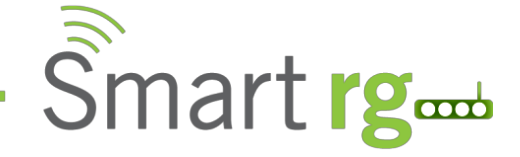

### Installing the Device

Placement of the Wireless Repeater is crucial to obtain the best possible results for extending your existing wireless signal. It is ideal for the wireless repeater to be placed in a location where it can receive good wireless signal from the wireless router/AP so as to avoid disconnection and packet loss.

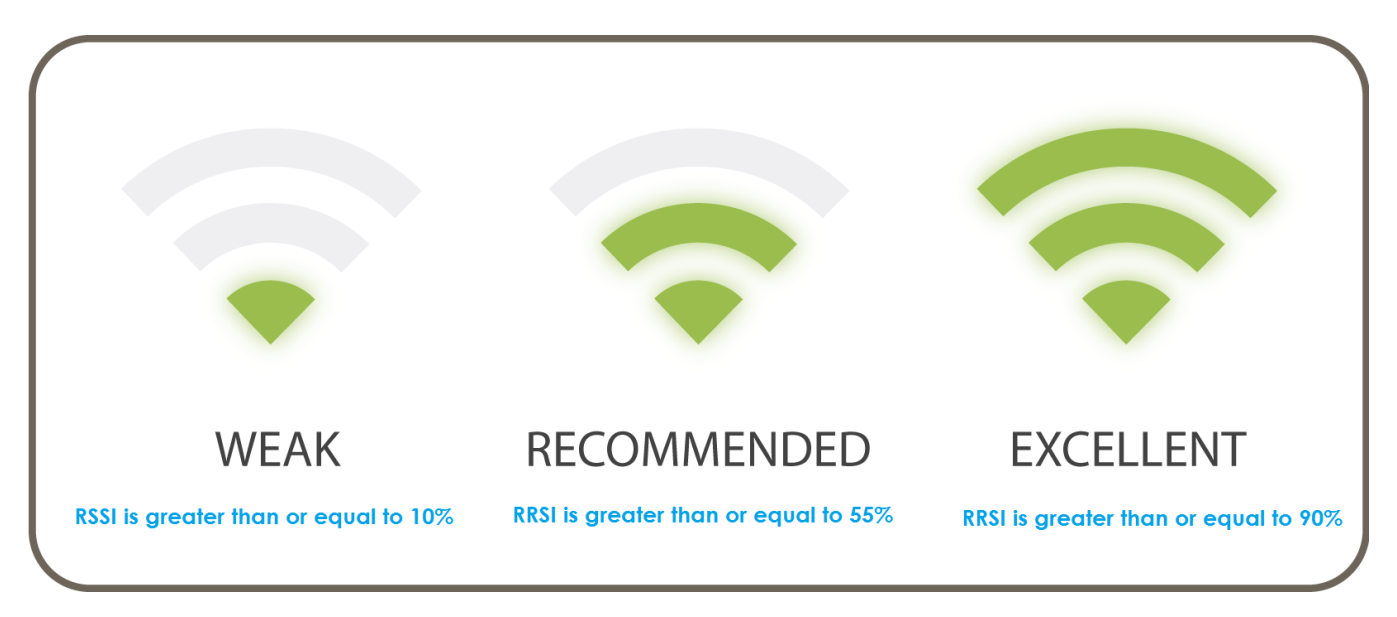

The LED smart indicator displays the received signal strength from your wireless router.

Wireless reception and throughput may vary according to the number of wireless clients that are in use at the same time, other nearby wireless devices, structure type, building materials and other interference present.

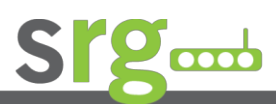

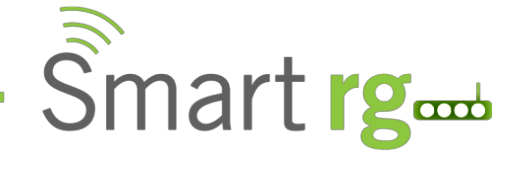

## **Wireless Repeater**

- a. Plug your WR100 to a power outlet, switch it ON and connect the Ethernet cable between your WR100 and Computer
- b. Launch web browser and you will be directed to the User Interface (In case it does not open type 10.0.10.254 and hit enter)

| Smar | t <b>rg</b> ∝ |          | ,      | WR      | 100 | ) Wi-    | Fi R | epeate | <b>I</b> .0 |
|------|---------------|----------|--------|---------|-----|----------|------|--------|-------------|
|      |               | Sta      | atus   |         |     |          |      |        |             |
|      | Available W   | ireless  | s Netv | works   | C R | efresh   |      |        |             |
|      | SSID          | Security | Signal | Mode    | WPS | Connect  | E    |        |             |
|      | SmartRG1A5D   | WPA1     | P      | 11b/g   | NO  | <b>b</b> |      |        |             |
| Home | SmartRG0A32   | WPA2     |        | 11b/g/n | YES | <b>b</b> |      | WPS    |             |
|      | SmartRG3210   | WPA2     |        | 11b/g/n | NO  | <b>•</b> |      |        |             |
|      | SmartRG4D49   | WEP      | Ţ      | 11b/g   | NO  | <b>b</b> |      |        |             |
|      |               |          |        |         |     |          |      |        |             |

- c. Select your SSID (wireless network/wifi name) from the list and click connect
- d. Type the password for the wireless network of your router and click apply. The WR100 will reboot and will redirect to the user interface with the following status.

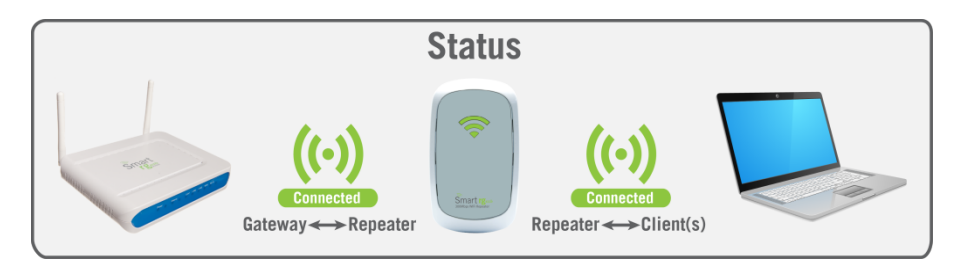

e. Disconnect the Ethernet cable from WR100 and computer then place the device at the location, where it can get sufficient reception from your wireless router.

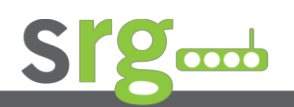

#### Page 20 of 25

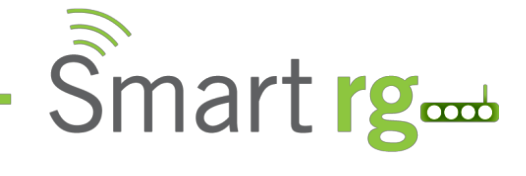

### **SETUP DIAGRAM (REPEATER)**

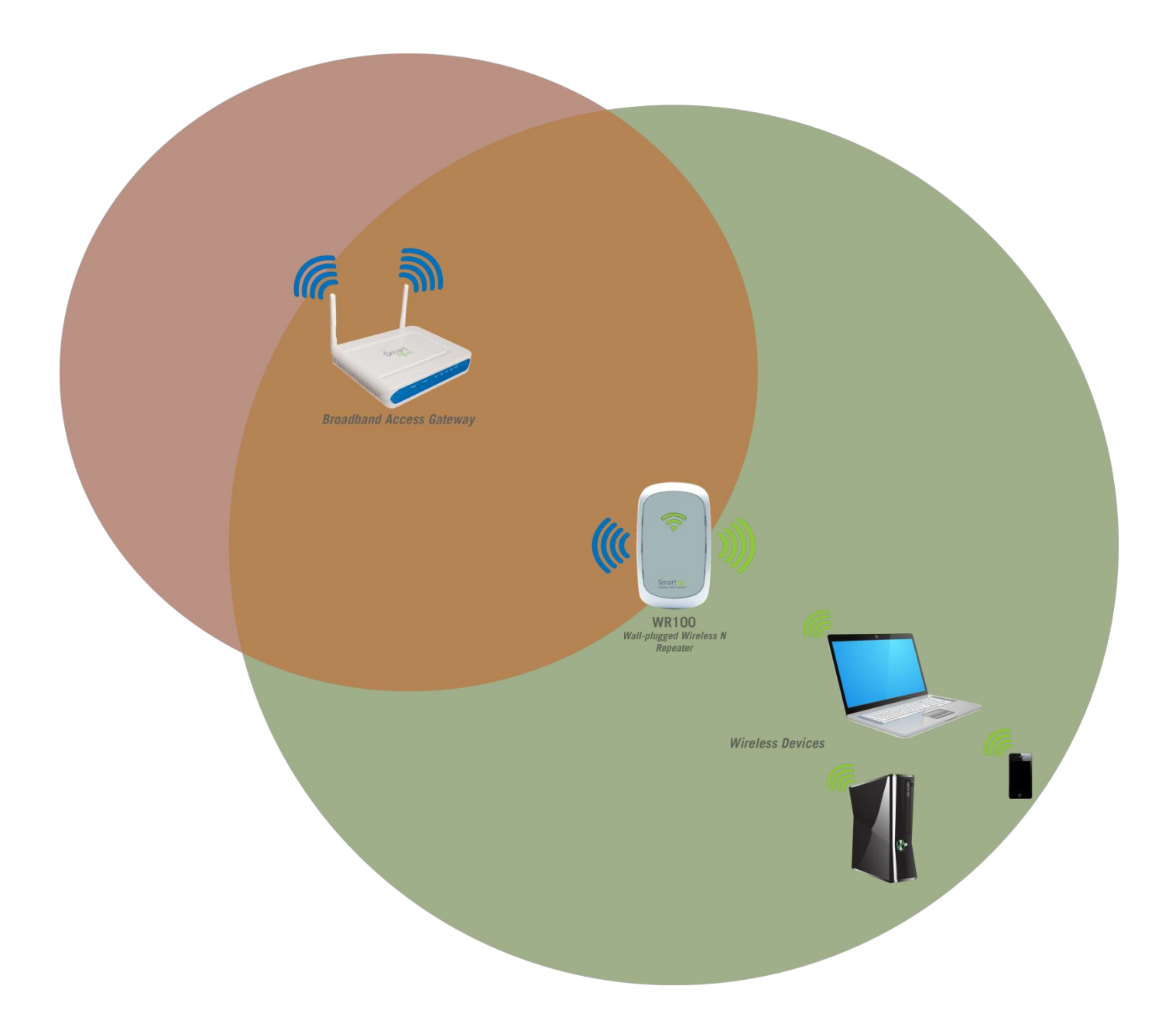

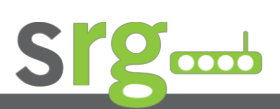

Page 21 of 25

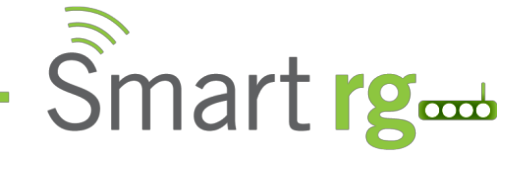

## **Wireless Access Point**

Setup your WR100 as an access point to provide wireless network to a router that doesn't have an integrated WiFi AP.

- a. Plug your WR100 to a power outlet
- b. Connect an Ethernet cable between the WR100 and Computer
- c. Launch web browser and you will be directed to the User Interface

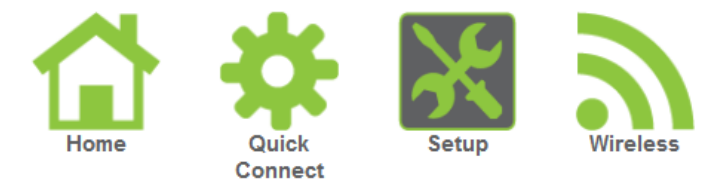

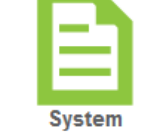

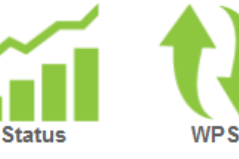

| Mode of Operation: | Repeater Access Point Bridge |
|--------------------|------------------------------|
| SSID:              | SmartRG_WR100                |
| Broadcast SSID:    | ENABLED DISABLED             |
| Security Mode:     | WPA2 PSK                     |
| WPA Passphrase:    | •••••                        |
| WPA Encryption:    | TKIP AES TKIP+AES            |
| Channel:           | 2462MHz (Channel 11)         |
| Annly              |                              |

- d. Go to Setup, set Mode of Operation to Access Point
- e. Type the name of your wireless network under SSID
- f. Type the password of the wireless network and click apply
- g. Connect the WR100 to router's LAN port after the settings have been saved.

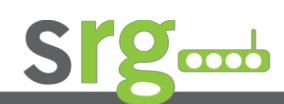

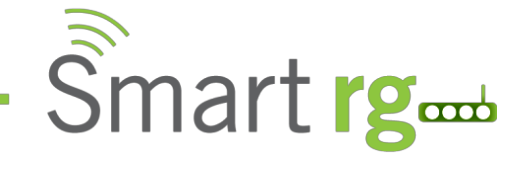

### **SETUP DIAGRAM (Wireless Access Point)**

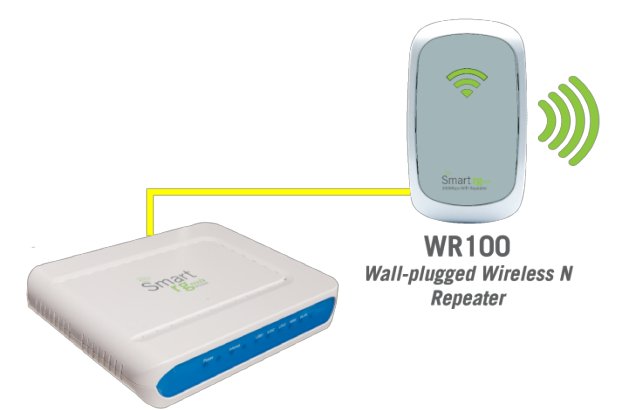

Broadband Access Modem/Router

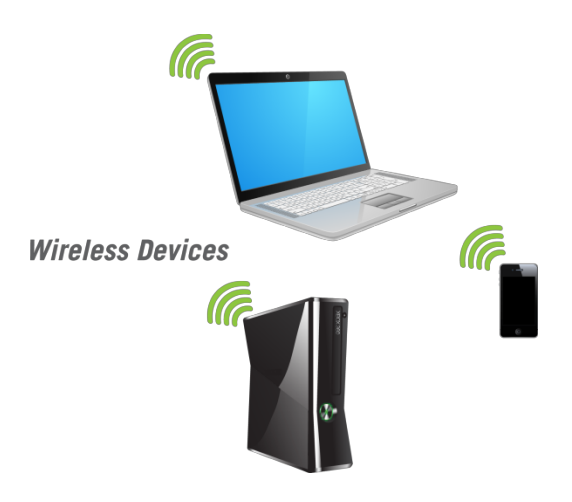

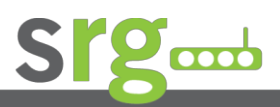

Page 23 of 25

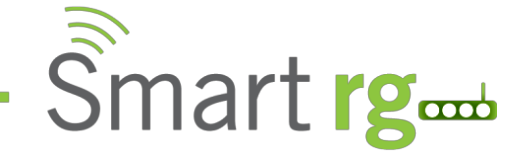

## **Wireless Bridge**

Connect wired devices to your wireless network by connecting an Ethernet cable from a wired device, such as a Desktop PC, Game Console or Internet-ready LCD TV, to the Ethernet port of the WR100.

- a. Plug in and turn ON your WR100
- b. Connect the Ethernet cable between your computer and WR100
- c. Launch a web browser. You will be directed to the user interface

|      | *                | ×     | 3        | E      | ~      | 1   |
|------|------------------|-------|----------|--------|--------|-----|
| Home | Quick<br>Connect | Setup | Wireless | System | Status | WPS |

| Setup for WR10                                                            | 0                                                           |
|---------------------------------------------------------------------------|-------------------------------------------------------------|
| Mode of Operation:                                                        | Repeater Access Point Bridge                                |
| S SID:                                                                    |                                                             |
| MAC Address:                                                              |                                                             |
| Security Mode:                                                            | WPA2 PSK                                                    |
|                                                                           |                                                             |
| WPA Passphrase:                                                           | •••••                                                       |
| WPA Passphrase:<br>WPA Encryption:                                        | •••••••                                                     |
| WPA Passphrase:<br>WPA Encryption:<br>Channel:                            | Image: Mask       TKIP       AES       2462MHz (Channel 11) |
| WPA Passphrase:<br>WPA Encryption:<br>Channel:<br>Enhanced Compatibility: | Mask  KIP AES  2462MHz (Channel 11)  On Off                 |

- d. Click on Setup and set Mode of Operation to Bridge
- e. Type the name of your wireless network for the SSID
- f. Enter the channel and password of your wireless network and click apply

Note: SSID, Security mode, password/passphrase and wireless channel must match to router's wireless settings.

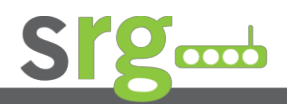

Page 24 of 25

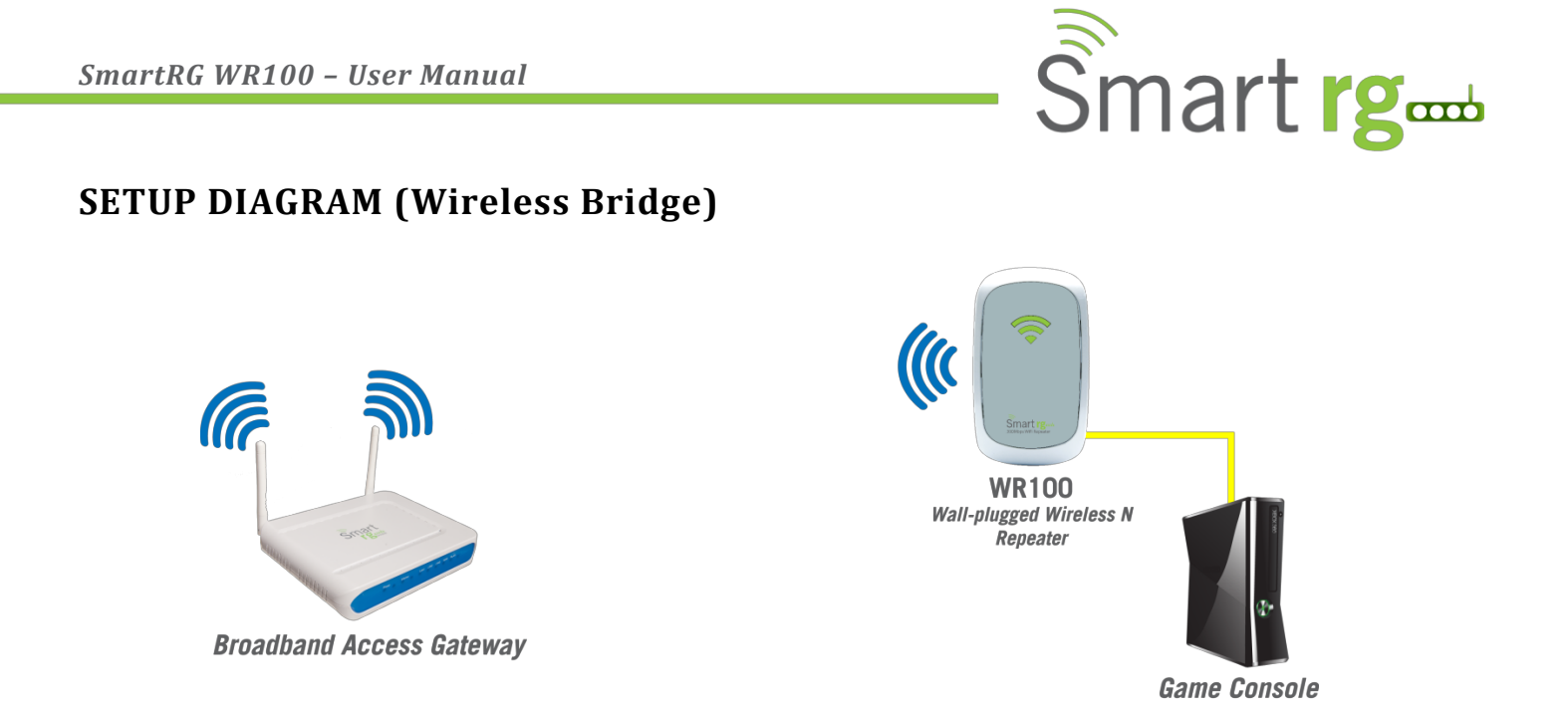

## WPS

WPS (WiFi Protected Setup) makes it easier for you to connect your WR100 to your wireless router and WR100 to your wireless devices with a push of a button. (WPS feature must be enabled and must be supported on the wireless router and wireless devices that will be connected to WR100).

### **Configure WR100 to Wireless Router via WPS**

- a. Press the WPS button of WR100 for 5 seconds
- b. Press the WPS button on your router for 2 seconds within 2 minutes time

### **Configure WR100 to Wireless client via WPS**

- a. Press the WPS button of WR100 for 2 seconds
- b. Press the WPS button on the wireless client for 2 seconds within 2 minutes.

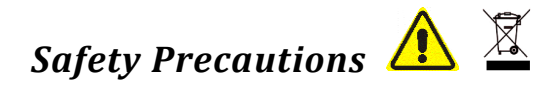

- Pluggable equipment must be installed near to an easily accessible socket outlet.
- Do not open, service, or change any component.
- Only qualified technical specialists are allowed to service the equipment.
- Observe safety precautions to avoid electric shock.
- Check voltage before connecting to the power supply. Connecting to the wrong voltage will damage the equipment.

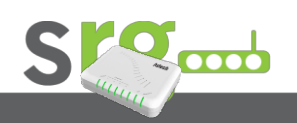

#### Page 25 of 25